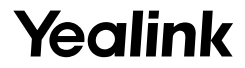

# DECT Dongle Kit DD10K

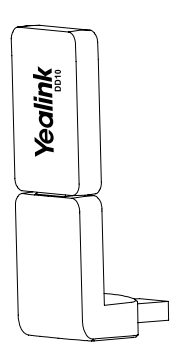

Quick Start Guide(V1.0)

For DD phone firmware 68.81.0.66 or later.

# Introduction

DECT dongle kit DD10K helps you turn the SIP-T41S/T42S IP phone to the DECT desk phone (hereinafter referred to as DD phone). After that, you can use the IP phone as a handset for a base station.

# Packaging Contents

The following items are included in your package. If you find anything missing, contact your system administrator.

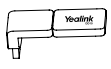

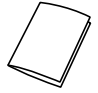

DD10K

Quick Start Guide

## Assembling the DD10K

Assembling the DD10K, as shown below:

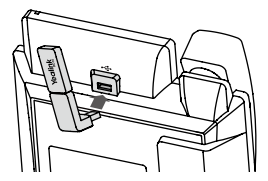

## To assemble the DD10K:

1. Insert the DD10K into the USB port on the back of the phone.

### DD Phone Mode

Before using a IP phone as a DECT desk phone, you should enable the DD phone mode first.

# To enable the DD phone mode when the IP phone is powered off:

- 1. Assemble the DD10K.
- 2. Power on the IP phone.

The DD phone mode is enabled automatically after the IP phone is started up.

# To enable the DD phone mode when the IP phone is powered on:

1. Assemble the DD10K.

The LCD screen prompts "DECT dongle is inserted, reboot and switch to DD Phone mode?"

2. Press the OK soft key.

The DD phone mode is enabled automatically after the IP phone is restarted.

## Registration

You can register up to 8 DD phones (for W60B) or 5 DD phones (for W52P) to one base station. Each DD phone can be registered to only one base station.

Before registering the DD phone, make sure the base station is in registration mode (long press () on the base station till the registration LED flashes).

# To register the DD phone when the phone screen prompts "Unregistered!", do one of the following:

A. Press the **Reg** soft key to register quickly.

B1.Do one of the following:

-Press the **OK** soft key, and then select **Register** Handset.

-Press () and then select Settings->Registration->

## Register Handset.

The IP phone begins searching the base station.

- B2.Press the **OK** soft key after searching a base station successfully.
- B3.Enter the base station PIN (default: 0000), and then press the OK soft key to complete registration.

Note:

- •If the DD phone is registered to the base station successfully, the phone screen prompts "Subscribed Succeed".
- •If the DD phone prompts "Searching for Base", check if your base station is powered on or not.

# **Basic Call Features**

#### Call Mute and Un-mute

- Press I to mute the microphone during a call.

### **Call Hold and Resume**

#### To place a call on hold:

Press the Hold soft key during an active call.

### To resume the call, do one of the following:

- •If there is only one call on hold, press the Resume soft key.
- •If there is more than one call on hold, press  $\bigcirc$  or  $\bigcirc$  to select the desired call, and then press the **Resume** soft key.

## Call Transfer

You can transfer a call in the following ways:

#### Blind Transfer

- 1. Press the **Transfer** soft key during an active call. The call is placed on hold.
- 2. Enter the number you want to transfer to.
- 3. Press the Transfer soft key.

#### Semi-Attended Transfer

1. Press the Transfer soft key during an active call. The call is

placed on hold.

- Enter the number you want to transfer to, and then press
- Press the Transfer soft key when you hear the ring-back tone.

## Attended Transfer

- Press the Transfer soft key during an active call. The call is placed on hold.
- 2. Enter the number you want to transfer to, and then press  $\left[ \begin{array}{c} \mathbf{H}_{\mathrm{res}} \end{array} \right]$  .
- Press the Transfer soft key when the second party answers.

# Call Forward

## To enable call forward:

- Press the Menu soft key when the phone is idle, and then select Features->Call Forward.
- 2. Select a desired account.
- 3. Select the desired forward type:

Always Forward----Incoming calls are forwarded unconditionally.

**Busy Forward**----Incoming calls are forwarded when the phone is busy.

No Answer Forward----Incoming calls are forwarded if not answered after a period of time.

- 4. Enter the number you want to forward to. For No Answer Forward, press ⊙ or ⊙ to select the desired ring time to wait before forwarding from the After Ring Time field.
- 5. Press the Save soft key to accept the change.

## Conference

- Press the **Conf** soft key during an active call. The call is placed on hold.
- 2. Enter the number of the second party, and then press the **Send** soft key.
- Press the Conf soft key again when the second party answers. All parties are now joined in the conference.

#### 4. Press the End Call soft key to disconnect all parties.

#### Speed Dial

#### To configure a speed dial key:

- Press the Menu soft key when the phone is idle, and then select Features->DSS Keys.
- 2. Select the desired DSS key, and then press the Enter soft key.
- Select SpeedDial from the Type field, select the desired line from the Account ID field, enter a label in the Label field and then enter the number in the Value field.
- 4. Press the Save soft key to accept the change.

### To use the speed dial key:

1. Press the speed dial key to dial out the preset number.

## **Customizing Your Phone**

#### Handset Name

#### To rename the handset:

- Press the Menu soft key when the phone is idle, and then select Settings->Basic Settings->Phone Name.
- 2. Edit the value in the Phone Name field.
- 3. Press the Save soft key to accept the change.

#### Call History

- 1. Press the History soft key when the phone is idle, press  $\odot$  or  $\odot$  to scroll through the list.
- Select an entry from the list, you can do the following:
  - Press the Send soft key to call the entry.
  - •Press the Delete soft key to delete the entry from the list.
  - Press the Option soft key, do the following:
    - •Select **Detail** to view detailed information about the entry.
    - •Select **Add to Contact** to add the entry to the local directory.
    - •Select Add to Blacklist to add the entry to the blacklist.
    - Select Delete All to delete all entries from the list.

## **Contact Directory**

### To add a contact:

- 1. Press the Directory soft key when the phone is idle.
- 2. Press the Add soft key to add a contact.
- 3. Enter a unique contact name in the **Name** field and contact numbers in the corresponding fields.
- 4. Press the Add soft key to accept the change.

## To edit a contact:

- 1. Press the Directory soft key when the phone is idle.
- Press 
   or 
   to select the desired contact, press the Option soft key and then select Detail from the prompt list.
- 3. Edit the contact information.
- 4. Press the Save soft key to accept the change.

## To delete a contact:

- 1. Press the **Directory** soft key when the phone is idle, and then select **All Contacts**.
- Press (•) or (•) to select the desired contact, press the Option soft key and then select Delete from the prompt list.
- Press the OK soft key when the phone screen prompts "Delete selected item?".

## Volume Adjustment

- •Press ( during a call to adjust the receiver volume of the handset/speakerphone/headset.
- Press even when the phone is idle or ringing to adjust the ringer volume.

## **Ring Tones**

- Press the Menu soft key when the phone is idle, and then select <u>Settings</u>->Basic Settings->Sound->Ring Tones.
- Press (•) or (•) to select Common or the desired account and then press the Enter soft key.
- Press (•) or (•) to select the desired ring tone.
- 4. Press the Save soft key to accept the change.

Part15FCC Rules

Any Charges or modifications not expressly approved by the party responsible for compliance could void the use's authority to operate the equipment. This device is compliant with Part 15 of the FCC Rules. Operation is subject to the following two conditions:

1. This device may not cause harmful interference, and

2 This device mist accept any interference received, including interference that may cause undesired operation

<u>IC</u> Rules

"This product meets the applicable Innovation, Science and Economic Development Canada technical specifications. / Ce produit népord à laimovation, des sciences et de Dé veloppement é conomique Canada spécifications techniques applicables." "The Ringer Equivalence Number (REN) indicates the maximum number of devices allowed to be connected to a telephone interface. The termination of an interface may consist of any continuation of devices subject only to the requirement that the sum of the RENs of all the devices not exceed five. / Le nombre é quivalent desonneries (REN) indique le nombre maximal de terminativ qui peuvent ê tre raccordés à une interfacet é le phonique. La terminaison d'une interface peut consister en une combinision de despositios à la selle constituorque la somme des REN de tous les dispusitiis ne dé passe pas cinq."

Industry Canada Notices and Other Information

This product meets the applicable Industry Canada technical specifications. Note

This device complies with Industry Canada licence exempt RSS standard(s). Operation is subject to the following two conditions: (1) this device may not cause interference, and (2) this device pust accept any interference, including interference that may cause unlesined operation of the device.

Pivacy of communications may not be ensured when using this product. Some wireless telephones operate at frequencies that may cause interference to nearby TVs and VCRs. To minimize or prevent such interference, the base of the wireless telephone should not be placed may or ontopot, a TV or VCR.

This will often reduce, or eliminate, interference. This Class B digital apparatus complies with Canadian ICES-008.

Le present appareil est conforme aux CNR d'Industrie Canada applicables aux appareils radio exempts de licerce L'exploitation

est autorisee aux deux conditions suivantes: (1) l'appareil ne doit pas produire de brouillage, et (2) l'utilisateur de l'appareil doit accepter tout brouillage radioelectrique subi, meme si le brouillage est susceptible d'en compromette le fonctionnement.

CAUTION

Any charges or modifications not expressly approved by the party responsible for compliance could void the user's authority to operate this product.

**RF Exposure Warning** 

This product complies with IC radiation exposure limits set forth for an uncontrolled environment.

To comply with IC RF exposure requirements, the product must be installed and operated 20 cm (8 inches) or more between the product and all person's body.

This product may not be collocated or operated in conjunction with any other antenna or transmitter:

RF Exposure Warning This product complies with FCC radiation exposure limits set forth for an uncontrolled environment. This product may not be collocated or operated in conjunction with any other anterna or transmitter.

# About Yealink

Yealink (Stock Code: 300628) is a global leading unified communication (UC) terminal solution provider that primarily offers video conferencing systems and voice communication solutions. Founded in 2001, Yealink leverages its independent research and development and innovation to pursue its core mission: "Easy collaboration, high productivity." The company's highquality UC terminal solutions enhance the work efficiency and competitive advantages of its customers in over 100 countries. Yealink is the world's second-largest SIP phone provider and is number one in the China market.

# **Technical Support**

Visit Yealink WIKI (http://support.yealink.com/) for the latest firmware, guides, FAQ, Product documents, and more. For better service, we sincerely recommend you to use Yealink Ticketing system (https://ticket.yealink.com) to submit all your technical issues.

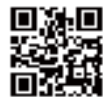

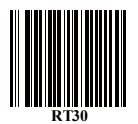

YEALINK(XIAMEN) NETWORK TECHNOLOGY CO.,LTD. Web: www.yealink.com Addr: 309, 3th Floor, No.16, Yun Ding North Road, Huli District, Xiamen City, Fujian, P.R. China Copyright©2018 YEALINK(XIAMEN) NETWORK TECHNOLOGY CO.,LTD.All rights reserved.